## 10 県外旅費

ここでは、旅費計算-県内画面と異なる部分を説明します。 書かれていない事項については、「8.2 旅行内容の入力(県内)」をご覧ください。

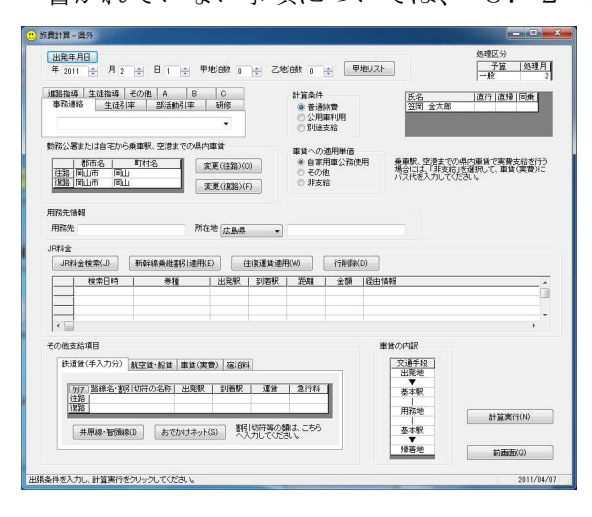

県外を計算する場合、学校または職員の自 宅→基本駅の所在地→用務先→基本駅の所 在地→学校または職員の自宅が、基本的な計 算パターンとなります。

用務先及び所在地が複数ある場合は、「・」 で区切って入力するか、「別紙のとおり」と して、旅行命令書別紙を作成してください。

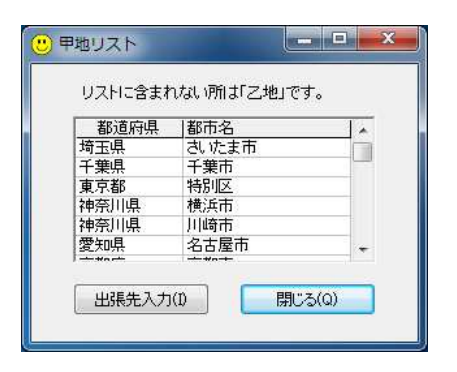

「甲地リスト」をクリックすると、甲地の 地名を参照できます。

また、都市名を選択し、「出張先入力」を クリックすると、用務先の所在地へ入力でき ます。

ただし、東京都特別区を選択した場合に は、区の名称を入力し直して下さい。

| - 1 | JR | 위표 | Ì |   |
|-----|----|----|---|---|
|     | _  | _  | _ | _ |

| J | R料金検索(J) 新 | 幹線乗維割 | 適用(E) | 往復運 | 【貨適用(W) | 行前/除(D) |
|---|------------|-------|-------|-----|---------|---------|
|   | 券種         | 出発駅   | 到着駅   | 距離  | 金額      | 経由情報    |
|   |            |       |       |     |         |         |
|   |            |       |       |     |         |         |
|   |            |       |       |     |         |         |
| 1 |            |       |       |     |         | •       |

JR料金の表には、「乗換案内」の検索結果が入ります。

新幹線と在来線特急の乗継割引や運賃の往復割引は、必要に応じて画面上のボタンをク リックしてください。

JR料金の表には、新しい行への手入力はできません。(「乗換案内」の検索結果を修正す ることはできます。)

## その他支給項目

| 鉄道貫(于八川方)                          | 航空貨·船貨  | 車賃(実費      | 2)   宿)田料 |                 |               |  |
|------------------------------------|---------|------------|-----------|-----------------|---------------|--|
| [ <u>別7]</u> 路線名·割<br>(往路)<br>[復路] | 引切符の名称  | 出発駅        | 到着駅       | 運賃              | 急行料           |  |
| 井原線・智頭線                            | 泉(1) あで | ウカンリナネット(ჽ | 5) 割引     | 切符等の額<br>力してくださ | lla、こちら<br>い。 |  |

| 鉄道賃(手入力分)           | 航空貨·船貨  | 車賃(実費)   | 宿泊料    |           |
|---------------------|---------|----------|--------|-----------|
|                     |         |          | 7045   | -         |
| <u>別了</u> 美賀額<br>往路 | 安租泊*利用  | H区間・ハックR | 키ංං축   | 1         |
| 復路                  |         |          |        | ]         |
| 複数の交通機関を            | 利用した場合に | は、合算してみ  | いけしてくけ | <br>Ealıo |

| 鉄道賃(手入力分) 航空賃・船賃 車賃(実費) 宿泊料                        |
|----------------------------------------------------|
| <u> 切下</u> 県内路程   実測距離   実費額   利用区間等<br>住路  <br>復路 |
| 地図情報(M) 路程参照(R)                                    |
| 【鉄道賃(手入力分) 航空貨·船貨 車賃(実費) 宿) 印料                     |
| ◎ 定額支給                                             |
| ◎ 指定宿泊場所                                           |
| 指定宿泊場所の宿泊料は、支給総額を入力してください。                         |

「鉄道賃(手入力分)」タブ

時刻表等で調べた料金等を手入力します。 井原線・智頭線の料金は、システム内で検 索できます。

「乗換案内」で適切な結果が表示されない 場合には、JR 西日本の「おでかけネット」 で検索することもできます。

※「おでかけネット」からの自動取り込みは できません。

「航空賃・船賃」タブ

航空賃・船賃の利用区間、実費額等を入力 します。

特に航空賃の場合、<u>会社名、便名、料金種</u> 別を正確に入力してください。

(例) ANA652 便(岡山-羽田) 特割 B「車賃(実費)」タブ

自家用車を利用した場合の県内路程及び 県境からの距離、路線バスの実費額等を入力 します。

「宿泊料」タブ

「定額支給」は、条例に定める単価によっ て宿泊料を計算します。

「指定宿泊場所」は、宿泊料を調整支給す るので、金額は<u>支給総額</u>を入力してくださ い。

「自宅等宿泊」は、支給金額を0円に調整 します。

## 注意メッセージ

旅費請求にあたり、画面の入力内容で特に注意を要する項目が入力されている場合、次のような注意を促すメッセージが表示されます。(「OK」をクリックすると、計算結果表示 画面へ進みます。)

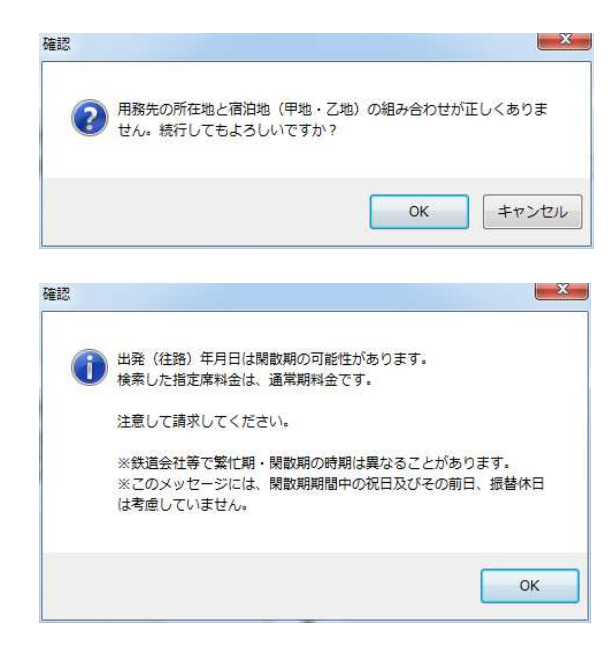

| 100km未満                                  | での特急料 <mark>金</mark> 支給は、 | 「旅行条件」へ | の記載が必要になり |
|------------------------------------------|---------------------------|---------|-----------|
| <ul> <li>ます。</li> <li>100km未満</li> </ul> | では、児童生徒引率用                | 務以外での指定 | 席特急料金は支給て |
| きません。                                    |                           |         |           |
|                                          |                           |         |           |
|                                          |                           |         | -         |

甲地の宿泊数の入力が1以上の時に、用 務先所在地に甲地に属する都市名が入力さ れていない場合に表示されます。

「キャンセル」をクリックすると、旅費 計算-県外画面に戻って修正できます。

指定席特急料金の取り込みを行った際、 旅行年月日と「乗換案内」で検索した日時 の属する時期(繁忙期、閑散期)が異なる 場合に表示されます。

「OK」をクリックし、計算結果表示画面 へ進んでください。

金額の訂正等は、次の方法があります。 (1)請求一覧画面から修正する。

(2)計算結果表示画面で「請求しない」を選択して「旅費計算-県外」画面に戻り、「JR 料金」の金額を修正する。

特急料金を取り込んだ際の営業キロが 100km 未満の場合に表示されます。

「OK」をクリックし、計算結果表示画面へ 進んでください。

旅行条件への入力は、次の方法がありま す。

(1)請求一覧画面で修正する。

(2) 計算結果表示画面で修正する。

(重要)

・注意メッセージの表示にあたり、繁忙期、閑散期の時期は、東海道、山陽新幹線等に適 用される時期で判断しています。(鉄道会社等で時期が異なることがあります。)

・閑散期の表示メッセージについては曜日のみで判断し、期間中の祝日及びその前日、振 替休日は考慮していません。(したがって、メッセージが間違っていることがあるので、 <u>あくまで参考程度にしてください。</u>)

旅費計算システムに入力する出張年月日と、「乗換案内」で検索する日付をそろえて利用 するように努めてください。

旅行経路が複雑な場合は、手処理の旅行命令書・旅費請求書を作成していただいて構い ません。

県外の計算の場合は、多くの注意事項があるので、計算例にも目を通してください。